## **GUIDA IMPOSTA DI SOGGIORNO - PERSONE FISICHE**

Accreditamento strutture per persone fisiche

- Cliccare sul seguente Link per la piattaforma dell'imposta si soggiorno: <u>https://cloud.urbi.it/urbi/progs/urp/solhome.sto?areaAttiva=4&DB\_NAME=wt00038560&</u> <u>w3cbt=S</u>
- 2. Dal seguente menù cliccare su "Accreditamento strutture Imposta di Soggiorno":

Home / Servizi On Line

| Richiesta credenziali per<br>accreditamento struttureAccreditamento delleComunaccreditamento struttureStrutture Imposta diImpost- SOLO PersoneSoggiorno |                                 |
|----------------------------------------------------------------------------------------------------|---------------------------------|
| Giuridiche                                                                                                    | cazione Presenze<br>a Soggiorno |
| ACCEDI AL SERVIZIO $\rightarrow$ ACCEDI AL SERVIZIO $_{\oplus} \rightarrow$ ACCEDI AL S                                                                 | RVIZIO ∂ →                      |

Nella schermata successiva inserire i dati relativi alla struttura che si vuole accreditare e cliccare su conferma:

| Denominazione (*)                                                            | Partita IVA                   | Codice Fiscale |
|------------------------------------------------------------------------------|-------------------------------|----------------|
|                                                                              |                               |                |
| Specie/Via (*)                                                               | Indirizzo (*)                 | Civico         |
|                                                                              |                               |                |
| pologia Catastale 🔘 Fabbricato  🔿 Terreno                                    |                               |                |
| pologia Catastale 🔘 Fabbricato ( Terreno                                     |                               |                |
| pologia Catastale 🔘 Fabbricato   ( Terreno<br>Foglio (*)                     | Particella/Mappale/Numero (*) | Subalterno (*) |
| pologia Catastale ) Fabbricato ) Terreno<br>Foglio (*)<br>nizio Attività (*) | Particella/Mappale/Numero (*) | Subalterno (*) |

Quando la pratica sarà lavorata dagli uffici comunali arriverà automaticamente una mail con la conferma di poter procedere alla comunicazione delle presenze.

## Dichiarazione mensile e pagamenti

Per effettuare tale operazione è necessario accedere nel menù ""Comunicazione presenze imposta di soggiorno".

| Imposta di Soggiorno                                                                  |                                                           |                                             |
|---------------------------------------------------------------------------------------|-----------------------------------------------------------|---------------------------------------------|
|                                                                                       |                                                           |                                             |
| Richiesta credenziali per<br>accreditamento strutture<br>- SOLO Persone<br>Giuridiche | Accreditamento delle<br>Strutture Imposta di<br>Soggiorno | Comunicazione Presenze<br>Imposta Soggiorno |
| ACCEDI AL SERVIZIO $\rightarrow$                                                      | ACCEDI AL SERVIZIO $\ _{	ext{B}} \ 	o$                    | ACCEDI AL SERVIZIO $\mathbb{B} \rightarrow$ |

1. Cliccare su "Vai" nella sezione "Strutture"

## Imposta di Soggiorno

Home / Servizi On Line

| (i) Gestore<br>Codice F<br>Resident<br>Email <b>m</b> a<br>Modalită                                                                                                    |     |
|----------------------------------------------------------------------------------------------------|-----|
| - Strutture                                                                                                    |     |
| In questa sezione è possibile accedere alle strutture accreditate per le comunicazioni delle presenze, la gestione dei pagamenti delle presenze inviate in definitivo.           | Vai |
| - Avvisi di pagamento                                                                                                    |     |
| In questa sezione è possibile visualizzare l'elenco completo degli avvisi di pagamento.<br>N.B. per il pagamento delle singole strutture accedere nella sezione <b>Strutture</b> | Vai |
| – Documenti                                                                                                    |     |
| In questa sezione sono disponibili le comunicazione e documenti relativi alle strutture gestite                                                                                  | Vai |

2. Dopo aver selezionato il mese e l'anno sarà possibile inserire il numero di presenze effettive, suddivise per tipologia. Successivamente cliccare su "Confermare" per inviare le presenze inserite.

| Selezione anno e mese                                                  | ~                                        | Comunicazione Pres | enze                                   |          |
|------------------------------------------------------------------------|------------------------------------------|--------------------|----------------------------------------|----------|
| <b>Presenze da comunicare per il periodo</b><br>Dicembre 2024          |                                          |                    |                                        |          |
| NUMERO OSPITI TASSATI                                                  | NUMERO OSPITI ESENTI MINORI              | DI 10 ANNI         | NUMERO OSPITI ESENTI OSTELLI GIOVENTU  |          |
| 0                                                                      | 0                                        |                    | 0                                      |          |
| ΝΙ ΙΜΕΡΩ ΩΩΤΙ ΕςΕΝΤΙ ΔΩΣΙΣΤΕΝΖΑ ΜΔΙ ΔΤΙ                                |                                          |                    | NUMERO OSRITI ESENTI AUTISTI RUU I MAN |          |
| 0                                                                      | 0                                        |                    | 0                                      |          |
|                                                                        |                                          |                    |                                        |          |
| NUMERO PERNOTTAMENTI TASSATI                                           |                                          |                    |                                        |          |
| 0                                                                      |                                          |                    |                                        |          |
|                                                                        |                                          |                    |                                        |          |
| Conferma invio definitivo                                              |                                          |                    |                                        |          |
| Confermo                                                               |                                          |                    |                                        |          |
| Selezionare per confermare l'invio definitivo delle presenze e procede | ere alla generazione dell'avviso di paga | amento             |                                        |          |
|                                                                        |                                          |                    |                                        |          |
|                                                                        |                                          |                    |                                        |          |
| Indietro                                                               |                                          |                    |                                        | Conferma |

3. Tornando alla schermata precedente, cliccando su "Pagamenti", sarà possibile accedere alla sezione dove poter stampare il bollettino PagoPa o pagare direttamente online:

Imposta di Soggiorno

| (i) Gestore<br>Codice Fisca<br>Residente in<br>Email | ale<br>n <b>VIA TEST 25</b> Cap <b>00020</b> Comune                                                                         |        |                          |
|------------------------------------------------------|----------------------------------------------------------------------------------------------------|--------|--------------------------|
| Modalità di                                          | Pagamento <b>IBAN</b>                                                                                                    |        |                          |
|                                                      |                                                                                                    |        |                          |
|                                                      |                                                                                                    |        | Torna elenco funzioni    |
| Elenco delle st                                      | trutture                                                                                                    |        |                          |
|                                                      |                                                                                                    |        |                          |
| Struttura                                            | Dettagli                                                                                                    | Funzio | ni                       |
| TEST 2 RIANO                                         | Nessuna presenza inviata                                                                                                    | Pres   | enze Pagamenti Documenti |
| TEST RIANO                                           | Data Ultimo Invio: <b>29-01-2025</b> presenze del mese di: <b>Dicembre</b><br>Riferimento: <b>Avviso n. 2024/1 - PAGATO</b> | Pres   | enze Pagamenti Documenti |

4. Nella schermata successiva scegliere il bollettino che si vuole pagare e cliccare su "Avanti" :

|                                |                              |                                 |     |                  |              |             |            | Torna elenco stru | tture            |   |
|--------------------------------|------------------------------|---------------------------------|-----|------------------|--------------|-------------|------------|-------------------|------------------|---|
| elezione an                    | no                           |                                 |     | Pagan            | nento Avvisi |             |            |                   |                  |   |
| Pienilogo Paga                 | menti Anno 2024              |                                 |     | _ /              |              |             |            |                   |                  |   |
| Anno                           |                              |                                 |     |                  |              |             |            |                   |                  |   |
| 2024                           |                              |                                 |     |                  |              |             |            |                   |                  |   |
| Documento                      | Articoli                     | Periodo                         | Qtà | Tot. Dovuto      | Scadenza     | Pagato Data | Pag.       | IUV               | Seleziona        |   |
| 1 del 2024<br><b>Cod. Pag.</b> | NUMERO OSPITI TASSATI        | dal 01-12-2024<br>al 31-12-2024 | 10  | 30,00 31-01-2025 | 31-01-2025   | 31-01-2025  | 31-01-2025 | 0,00              | 0590000000001366 | ۲ |
| 2024IS1                        | NUMERO PERNOTTAMENTI TASSATI | dal 01-12-2024<br>al 31-12-2024 | 30  |                  |              |             |            |                   |                  |   |
|                                |                              |                                 |     |                  |              |             |            |                   |                  |   |
|                                |                              |                                 |     |                  |              |             |            |                   |                  |   |

5. Successivamente procedere al pagamento online o stampando il bollettino PagoPa.